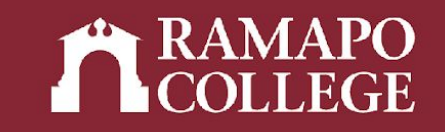

# How to Access your Academic Transcript in Web Self-Service

(Banner 9)

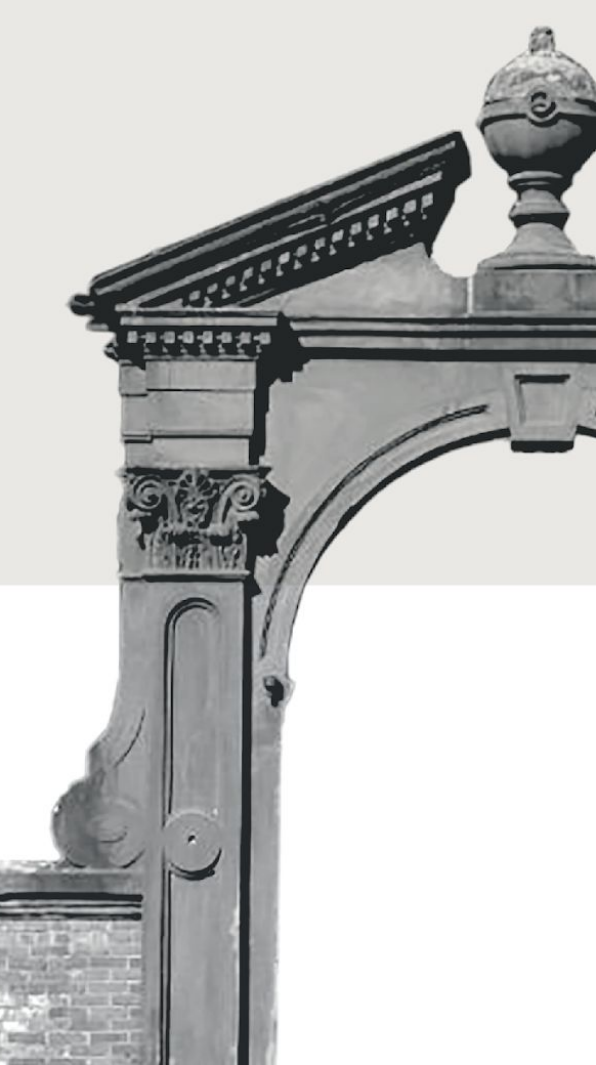

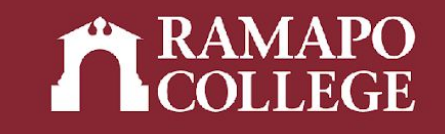

## Log in to Web Self-Service

- → Go to web.ramapo.edu
- → Click on Web Self-Service
- → Click Enter Secure Area
- → Sign in with your username and password

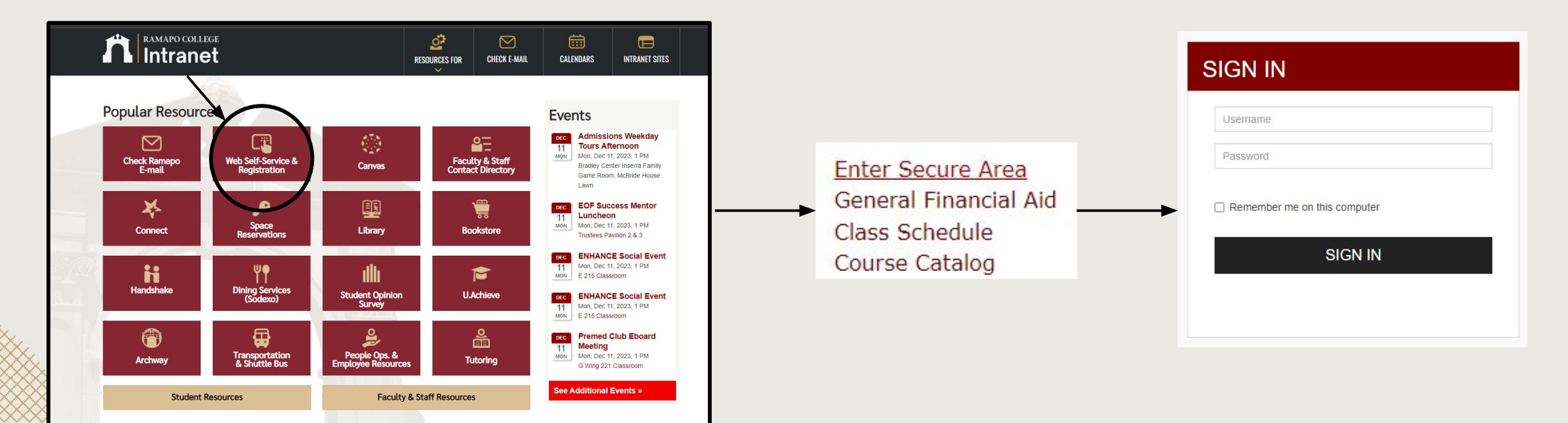

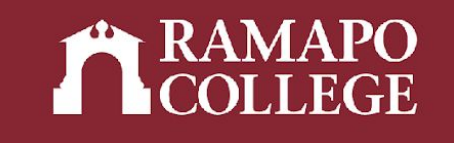

## **Access Student Records**

- → Click on Student Services & Financial Aid
- → Click on Student Records
- → Click Academic Transcript in sidebar

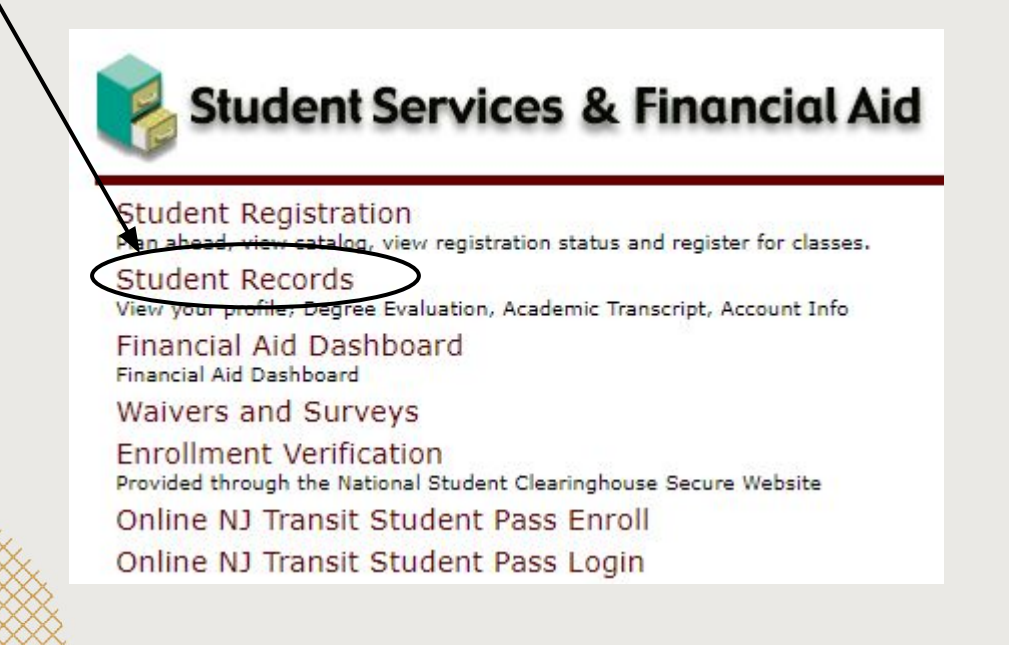

| 1 | Main Menu                                                                                             |
|---|----------------------------------------------------------------------------------------------------|
|   | Personal Information                                                                                  |
|   | Undate contact information; review name or social security number change information; Change your PIN |
|   | Student Services & Financial Aid                                                                      |
|   | Register, View your academic records: Account Summary, Make a Payment, Payment Plan; Financial Aid    |
|   | Employee                                                                                              |
|   | Time sheets, time off, benefits, leave or job data, paystubs, W2 and W4 data,                         |

| Term: Spring 2023                       |                                                                                                    |          | Standing: Good Standing, as of Spring 2022 |
|-----------------------------------------|----------------------------------------------------------------------------------------------------|----------|--------------------------------------------|
|                                         | Student Information                                                                                       | Notes: 0 |                                            |
|                                         | Bio Information<br>Email:<br>Phone:<br>Citizen:<br>Citizenship:<br>Emergency Contact:<br>Emergency Phone: |          |                                            |
|                                         | General Information<br>Level:<br>Class:<br>Status:<br>Student Type:<br>Pocidenery:                        | 0        |                                            |
| Curriculum and Courses                  | Campus:<br>First Term Attended:                                                                           |          |                                            |
| Prior Education and Testing             | Last Term Attended:                                                                                       |          |                                            |
| Additional Links                        | Leave of Absence:                                                                                         |          |                                            |
| Degree Evaluation                       | Graduation Informatio<br>Graduation Applications:                                                         | 'n       |                                            |
| Degree Evaluation-Uachieve (After 2017) | Advisors<br>Primary / Major                                                                               |          |                                            |
| Academic Transcript                     | EOF Advisor                                                                                               |          |                                            |
| Registration                            |                                                                                                    |          |                                            |
| Student Schedule                        |                                                                                                    |          |                                            |
|                                         |                                                                                                    |          |                                            |

#### RAMAPO COLLEGE

## **View Transcript**

- → Select transcript level and type
- → Select tabs at top of page to see:
  - Student information (name, student type, curriculum information)
  - Transfer credits or institution credits
  - Transcript totals (attempt hours, passed hours, CEU hours, GPA hours, quality points, GPA)

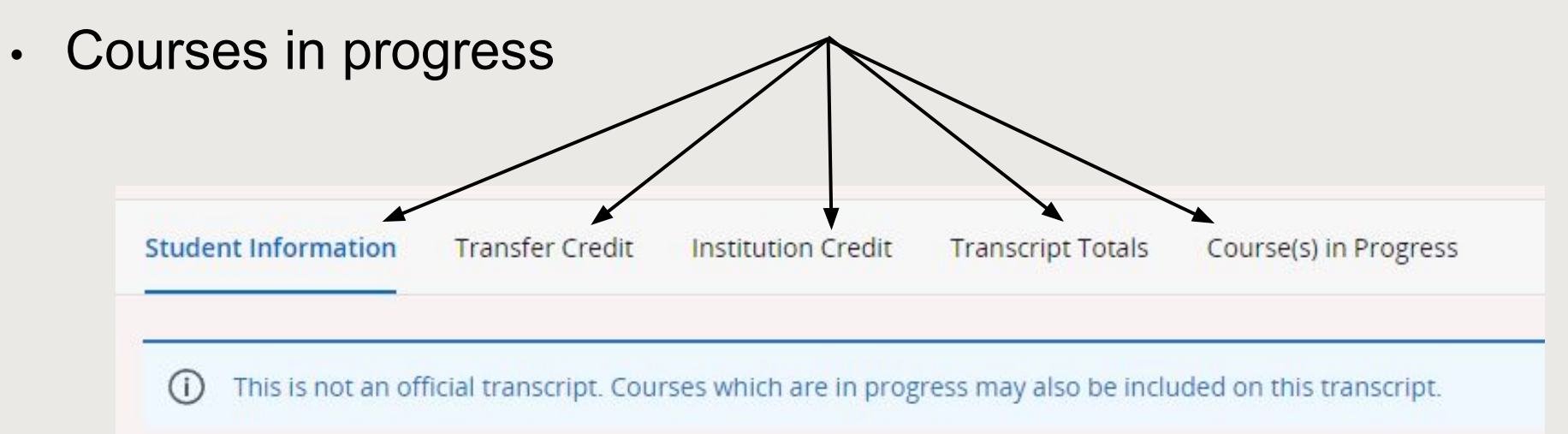

| Transcript Level | Transcript Type |   |
|------------------|-----------------|---|
| Select           | Select          | • |
| All Levels       |                 |   |
|                  |                 |   |

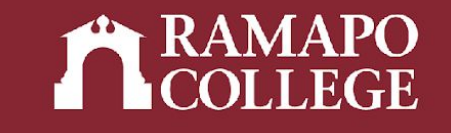

### **Student Information**

| Student Information    |                                |                                    |                    |
|------------------------|--------------------------------|------------------------------------|--------------------|
| Name                   | Student Type                   |                                    |                    |
|                        | Continuing-First Time          |                                    |                    |
| Curriculum Information |                                |                                    |                    |
| Current Program :      |                                |                                    |                    |
| College                | Major Concentration            | Major and Department               | Minor              |
| Contemporary Arts      | Global Communication and Media | Communication Arts, Communications | Digital Filmmaking |
|                        |                                |                                    |                    |

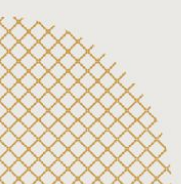

#### **Transfer Credit**

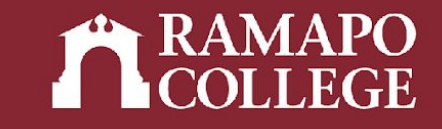

Note: You earn credits but do not earn quality points for transfer credits

| Transfer Credit Acc    | epted by Institution | )                         |              |              | /            |                |          |
|------------------------|----------------------|---------------------------|--------------|--------------|--------------|----------------|----------|
| 18M : William Paterson | Univ                 |                           |              |              |              |                |          |
| Subject                | Course               | Title                     |              | Grade        | Credit hours | Quality points | R        |
| SOSC                   | 280                  | WOMEN IN CONTEMP SOCIETY  |              | TA           | 3.000        | 0.00           | <u>1</u> |
|                        | Attem                | npt Hours                 | Passed Hours | Earned Hours | GPA Hours    | Quality Points | GPA      |
| Current Term           | 0.000                |                           | 0.000        | 3.000        | 0.000        | 0.00           | 0.000    |
| 19F : CLEP Examination |                      |                           |              |              |              |                |          |
| Subject                | Course               | Title                     |              | Grade        | Credit hours | Quality points | R        |
| SPAN                   | 101                  | FOUNDATIONS OF SPANISH I  |              | ТР           | 3.000        | 0.00           | Ţ        |
| SPAN                   | 102                  | FOUNDATIONS II - SPANISH  |              | ТР           | 3.000        | 0.00           | Ĩ        |
| SPAN                   | 201                  | INTERMEDIATE I - SPANISH  |              | ТР           | 3.000        | 0.00           | I        |
| SPAN                   | 202                  | INTERMEDIATE II - SPANISH |              | ТР           | 3.000        | 0.00           | 1        |
|                        | Attem                | npt Hours                 | Passed Hours | Earned Hours | GPA Hours    | Quality Points | GPA      |
| Current Term           | 0.000                |                           | 0.000        | 12.000       | 0.000        | 0.00           | 0.000    |

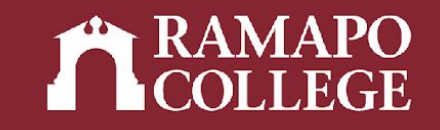

#### **Institution Credit**

| COMM              | 218        | UG | FUND DIGITAL FILMMAKING     |              | A- | 4.000     | 14.80     |                |       |
|-------------------|------------|----|-----------------------------|--------------|----|-----------|-----------|----------------|-------|
| СОММ              | 367        | UG | AMERICAN INDEPENDENT CINEMA |              | A- | 4.000     | 14.80     |                |       |
|                   |            |    |                             |              |    |           |           |                |       |
| Term Totals (Unde | rgraduate) |    | Attempt Hours               | Passed Hours |    | CEU Hours | GPA Hours | Quality Points | GPA   |
| Current Term      |            |    | 12.000                      | 12.000       |    | 12.000    | 12.000    | 44.40          | 3.700 |
|                   |            |    |                             |              |    |           |           |                |       |

Term : Spring 2022

| College<br>Contemporary Arts | MajorAcademic StandingCommunication ArtsGood Standing |       |                            | Last Academic<br>Good Standing | Standing     |                |   |                   |
|------------------------------|-------------------------------------------------------|-------|----------------------------|--------------------------------|--------------|----------------|---|-------------------|
| Subject                      | Course                                                | Level | Title                      | Grade                          | Credit Hours | Quality Points | R | CEU Contact Hours |
| СОММ                         | 303                                                   | UG    | WRITING FOR SOCIAL MEDIA   | 1                              | 4.000        | 0.00           |   |                   |
| СОММ                         | 304                                                   | UG    | WRITING FOR PUBLICATION    | 1                              | 4.000        | 0.00           |   |                   |
| СОММ                         | 410                                                   | UG    | GLOBAL MEDIA, LOCAL CHANGE | 1                              | 4.000        | 0.00           |   |                   |

| Term Totals (Undergraduate) | Attempt Hours | Passed Hours | CEU Hours | GPA Hours | Quality Points | GPA   |
|-----------------------------|---------------|--------------|-----------|-----------|----------------|-------|
| Current Term                | 12.000        | 0.000        | 0.000     | 0.000     | 0.00           | 0.000 |
| Cumulative                  | 92.000        | 80.000       | 80.000    | 78.000    | 298.00         | 3.821 |

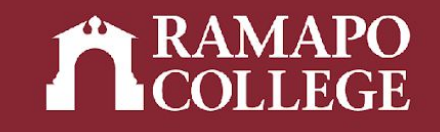

## **Course(s) in Progress**

| Course(s) in Progres         |        |                 |                                               |              |
|------------------------------|--------|-----------------|-----------------------------------------------|--------------|
| Term : Fall 2022             |        |                 |                                               |              |
| College<br>Contemporary Arts |        | Major<br>Commun | lication Arts                                 |              |
| Subject                      | Course | Level           | Title                                         | Credit Hours |
| СОММ                         | 208    | UG              | NEWSWRITING                                   | 4.000        |
| СОММ                         | 220    | UG              | STORY STRUCTURE: DOCUMENTARY AND FICTION FILM | 4.000        |
| СОММ                         | 383    | UG              | THEORY AND PRACTICE OF HEALTH COMMUNICATION   | 4.000        |

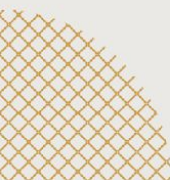